The First Partner

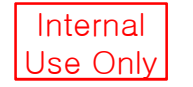

# Power Control User Manual

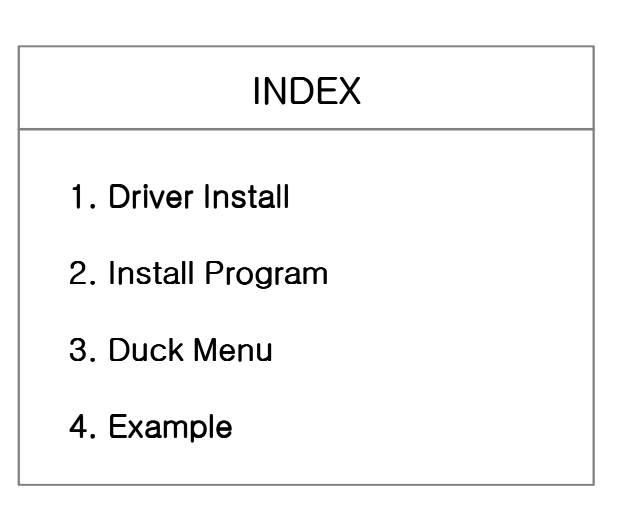

2011. 10. 04

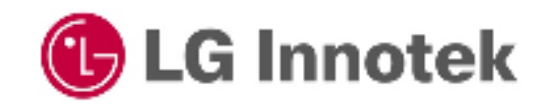

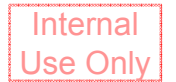

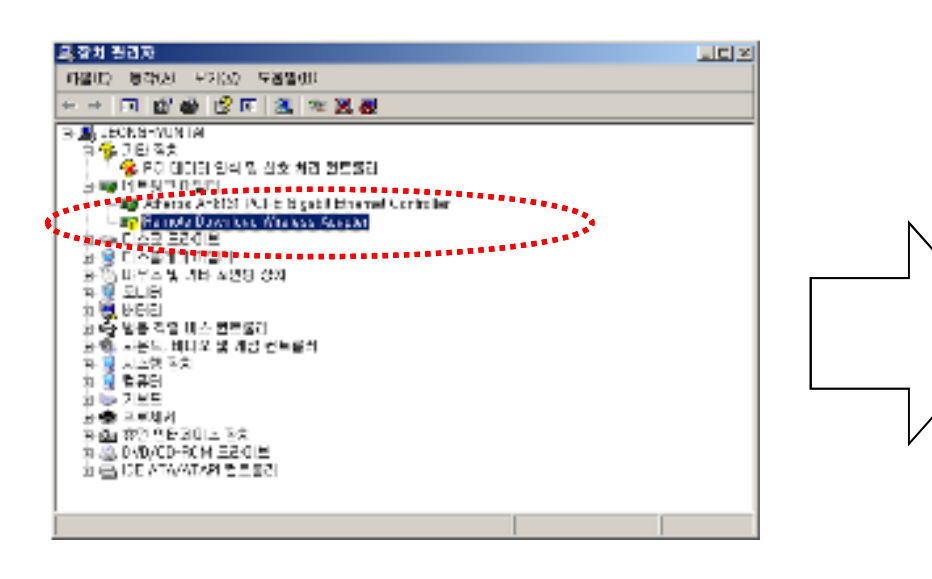

✓ Remote Download Wireless Adaptor

| 제 하드웨어 감옥 마염자 |                                                                                                    |  |  |  |  |  |
|---------------|----------------------------------------------------------------------------------------------------|--|--|--|--|--|
| 29            | 새 하드웨어 검색 마법사 시작                                                                                        |  |  |  |  |  |
|               | Windows에서는 사용자의 컴퓨터, 하드웨이 성치 (D 및<br>Windows Update 웹 사이스를 확인하게 입니미드한 최신<br>소프트웨어를 임색합니다(사용자가 허용하는 경우), |  |  |  |  |  |
|               | <u>개인 경보 보호 전책 위기</u>                                                                                   |  |  |  |  |  |
|               | Windows Update을 위험하여 소프트웨어를 검색하시겠습니까?                                                                   |  |  |  |  |  |
|               | C N. 019191 918(V)                                                                                      |  |  |  |  |  |
|               | O 폐, 왕치를 연결할 때마다 연결(E)                                                                                  |  |  |  |  |  |
|               | 에 마니오, 지금 면결 안 합(I)                                                                                     |  |  |  |  |  |
|               | NAMES OF BRIDE DATES                                                                                    |  |  |  |  |  |
|               | 가루아리한 (다음)는 한국아입지도.                                                                                     |  |  |  |  |  |
|               |                                                                                                    |  |  |  |  |  |
|               | < <u>티코(b)</u> 다음( <u>M</u> )> 취소                                                                       |  |  |  |  |  |
|               |                                                                                                    |  |  |  |  |  |
|               |                                                                                                    |  |  |  |  |  |
|               |                                                                                                    |  |  |  |  |  |
|               |                                                                                                    |  |  |  |  |  |
| 세 하드웨어 검색 마법사 |                                                                                                    |  |  |  |  |  |
|               | $\sim$                                                                                                  |  |  |  |  |  |
| 20            |                                                                                                    |  |  |  |  |  |
|               | THE PERSON AND A PERSON PERSON AND A REPORT ADDRESS OF THE WAY I                                        |  |  |  |  |  |
|               | 이 바랍지는 다음 하드웨이에 대한 오프트웨어 실지를 도와합니<br>다.                                                                 |  |  |  |  |  |
|               | Broadcom 802, Hn 무선 USE 대행터                                                                             |  |  |  |  |  |
|               |                                                                                                    |  |  |  |  |  |
|               | 🥝 - 하늘께비에 포함함 성자 CD 또는 블로리 디스크가<br>필요면 지금 집합하십시오.                                                       |  |  |  |  |  |
|               | 못하는 작업을 거택하십시오.                                                                                         |  |  |  |  |  |
|               | 이 사고도에서 고등으로 선회(귀조)(I)                                                                                  |  |  |  |  |  |
|               | @ 독립 또는 비장 위치에서 감치(고급)(요)                                                                               |  |  |  |  |  |
|               | 测察外程序 [[]接]接 使复杂的人名                                                                                     |  |  |  |  |  |
|               |                                                                                                    |  |  |  |  |  |
|               | (別豆(肌) 日暮(別)> 취소                                                                                        |  |  |  |  |  |

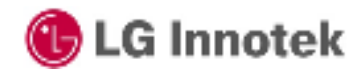

Copyright©. 2011. All Rights Reserved.

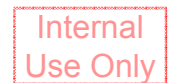

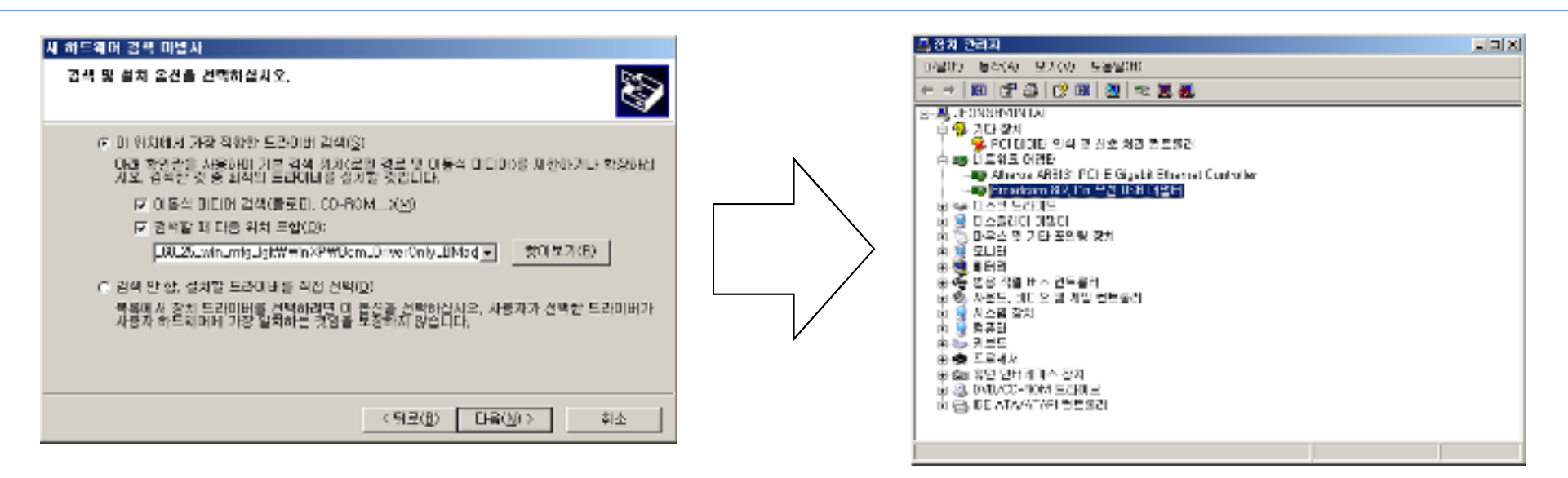

- ✓ To install driver
   "Broadcom 802.11n Wireless USB Adaptor"
- Start Run "services.msc"
   "Wireless Zero Configuration" function is stop.

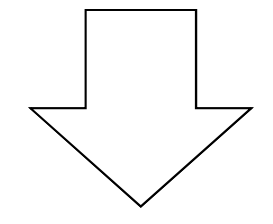

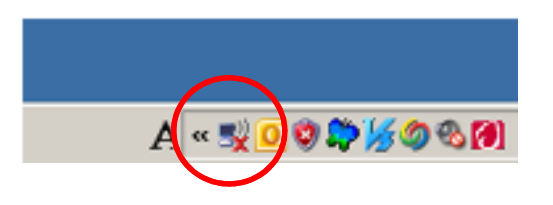

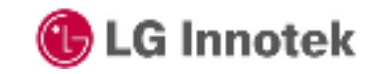

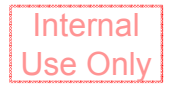

| Broadcom 802,11n 무션 USB 마맘터 #4 등록 정보                    | ? ×           |
|---------------------------------------------------------|---------------|
| 일반 [고급 드라이버 자세히] 전원 판리]                                 |               |
| Broadcom 802,11n 무선 USB 어렵터 #4                          |               |
| 드라이버 공급자: Broadcom<br>드라이버 날짜:                          |               |
| 드라이버 버전: 5,102,98,12<br>디지털 사망자: 디지털 사양되지 않음            |               |
| [[드라이버 정보(D)]] 드라이버 파일에 대한 세부 정보를 표/                    | 시합니다.         |
| 드라이버 업데이트(P) 이 장치용 드라이버를 업데이트합니다                        |               |
| 드라이버 롤백(B) 드라이버를 업데이트한 후에 장치가 주<br>마 이전에 설치한 드라이버로 롤랙합니 | ໄ동하지 않<br>I다. |
| 제가(U) 드라이버 설치를 제거합니다(고급).                               |               |
| 파인                                                      | 취소            |

✓ Driver Version : 5.102.98.12

When the driver installed completely, please right-click the adaptor again and select "Properties" to setup following items;

- ✓ 40MHz Intolerant : Disabled
- ✓ Bandwidth Capability : 11a/b/g:20/40MHz
- ✓ Power Save mode : Disabled
- ✓ IBSS 54g(tm) Protection Mode : Disabled
- ✓ IBSS Link Indication : Legacy
- ✓ IBSS Mode : 802.11 a/b/g/n Auto
- ✓ IBSS Allowed : Enabled

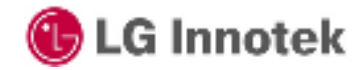

Copyright<sup>©</sup>. 2011. All Rights Reserved.

Internal Use Only

| Broadcom 8<br>General Ad<br>The followin<br>the property<br>on the right<br>Property<br>20/40 Cee<br>40/41 a for<br>802 11 he<br>Alterburne<br>Anterna D<br>AP Compa<br>Bandwidh<br>Bixetooth (<br>BSS PLCP<br>Disable Ba | 02.11n Win<br>vanced Drive<br>g properties and<br>you want to ch<br>videoce<br>cleant<br>iversity<br>toility Mode<br>n Roam Prefere<br>mence<br>Capability<br>Caleboration<br>'Header<br>nds | eless USB A<br>r Details<br>s available for the<br>lange on the lef | dapter #3 Pro<br>is network adapte<br>I, and then select<br>Value:<br>Disabled | erties ? 🗙 |
|----------------------------------------------------------------------------------------------------|----------------------------------------------------------------------------------------------------|---------------------------------------------------------------------|--------------------------------------------------------------------------------|------------|
|                                                                                                    |                                                                                                    |                                                                     | ОК                                                                             | Cancel     |

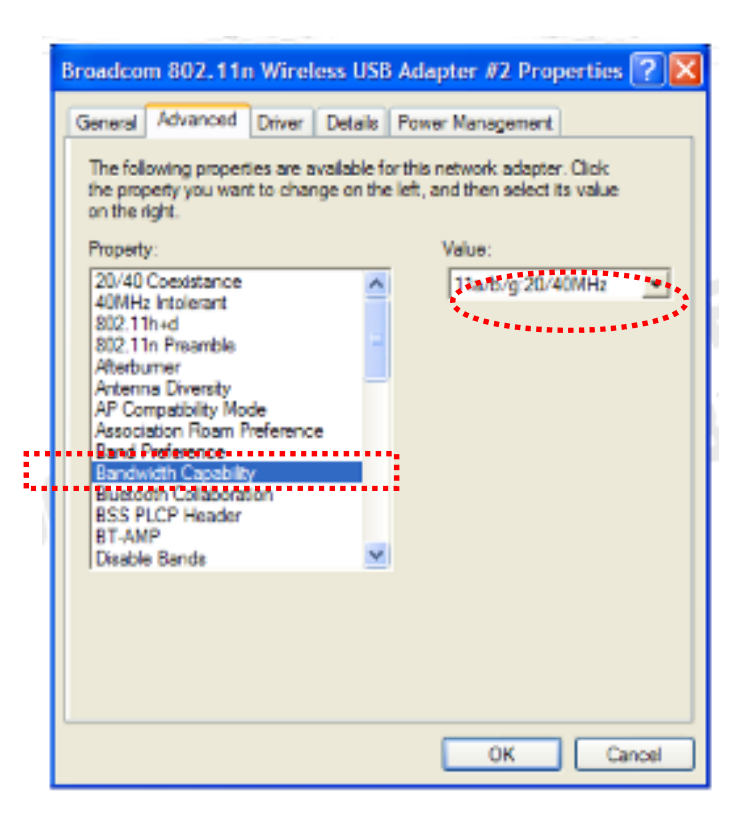

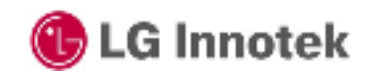

Copyright<sup>©</sup>. 2011. All Rights Reserved.

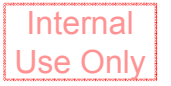

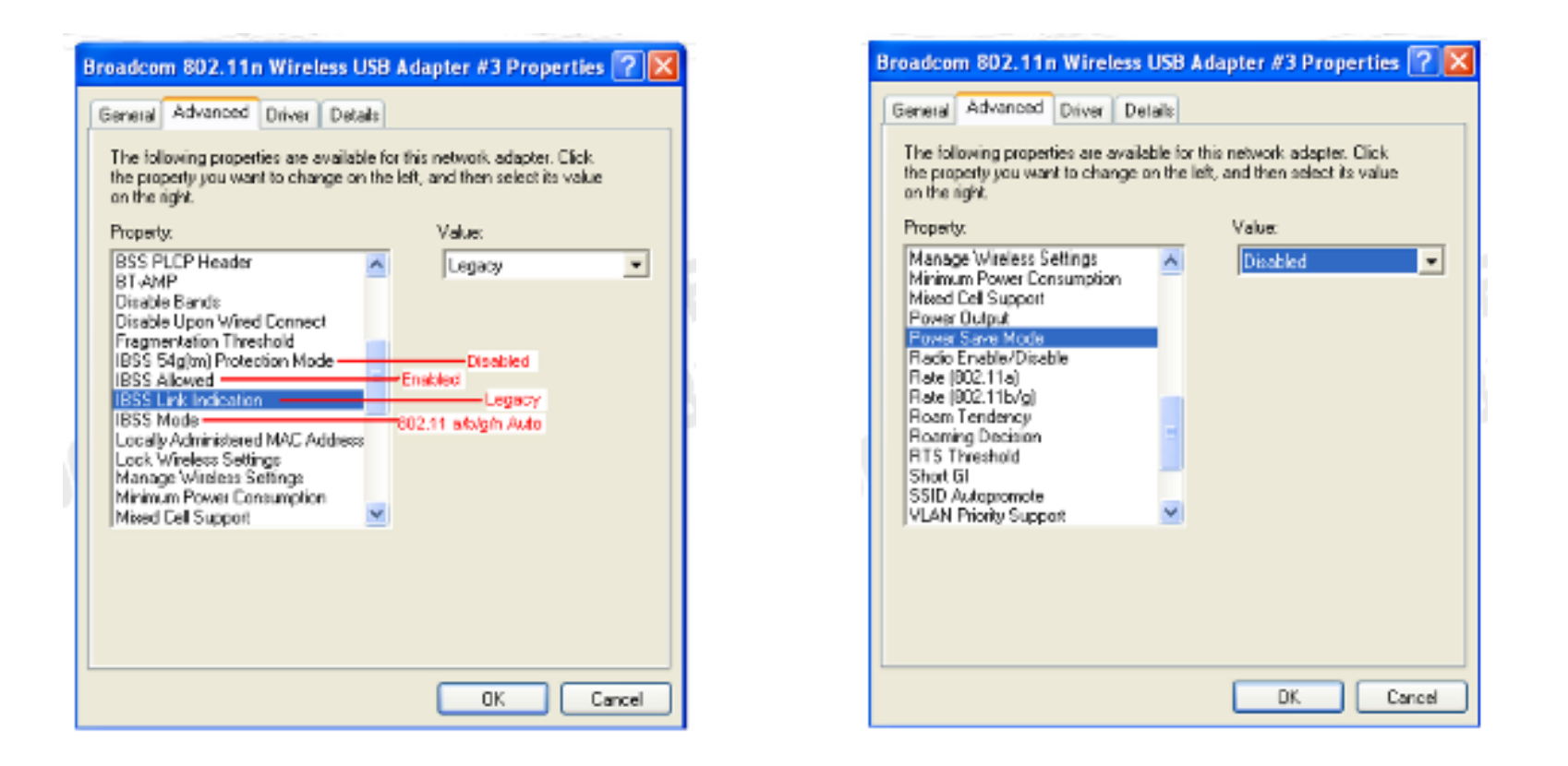

Keep all the other settings as default.

Unplug and Plug module once to make sure the initialization is done properly.

🕚 LG Innotek

Copyright<sup>©</sup>. 2011. All Rights Reserved.

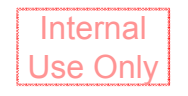

✓ vcredist\_x86.exe for VC++ run time library

✓ IQfact v1.1.exe for Matlab Runtime Library

#### ✓ Start ->Control Panel -> System ->Advanced->Environment Variables

To select Path from System Variable and edit it (push Edit button) To add two directories for Matlab runti me library

C:\Program Files\MATLAB\MATLAB Component Runtime\v76\runtime\win32

C:₩Program Files₩MATLAB₩MATLAB Component Runtime₩v76₩bin₩win32

| 시스캡 등록 정보                                                                                                    | 7 × | 환경 변수                                                                                                    | ? X |
|----------------------------------------------------------------------------------------------------|-----|----------------------------------------------------------------------------------------------------|-----|
| 일반 [ 컴퓨터 메를 하드웨어 고급 ] 시스템 색임 [ 자동 업데이트 ] 임격<br>미 배종과 변경하려면 관리자로 로그분했다 합니다.<br>영웅 -<br>시각 호과, 프로세서 일정, 메모리 사용 및 가상 메모리<br> |     | - 당현대에 대한 사용자 변수(U)<br>  보수 값<br>PATH C:\#Program Files\#ESTsot\#ALZip\<br>TEMP C:\#Documents and Settings\#정현태\\<br>TMP C:\#Documents and Settings\#정현태\\                                                                                                    |     |
| - 사용자 프로핑<br>사용자 로그운데 관련된 비장 최면 설정<br>설정(E)                                                                               |     | 새로 만들거(법)         편집(E)         삭제(D)           시스템 변수(요)         -         -         -         -         -         -         -         -         -         -         -         -         -         -         -         -         -         -         -         -         -         -         -         -         -         -         -         -         -         -         -         -         -         -         -         -         -         -         -         -         -         -         -         -         -         -         -         -         -         -         -         -         -         -         -         -         -         -         -         -         -         -         -         -         -         -         -         -         -         -         -         -         -         -         -         -         -         -         -         -         -         -         -         -         -         -         -         -         -         -         -         -         -         -         -         -         -         -         -         -         -<                                                                                                    |     |
| · 사학 및 역구<br>· 시스템 사학: 시스템 오류 및 디너릭 학보<br>                                                                                |     | OS<br>PADS_PROGRAMS_Programs<br>PADS_PROGRAMS_Programs<br>CWMMemorGraphicsW2UUP205w5805.8<br>PADS_PROGRAMS_PROGRAMS<br>PADS_PROGRAMS_PROGRAMS<br>PADS_PROGRAMS_PROGRAMS<br>PADS_PROGRAMS_PROGRAMS<br>PADS_PROGRAMS_PROGRAMS<br>CWM.EXE.BAT; CMD; VES; VES_PROGRAMS<br>PADS_PROGRAMS_PROGRAMS<br>PADS_PROGRAMS_PROGRAMS<br>PADS_PROGRAMS_PROGRAMS<br>CWM.EXE.BAT; CMD; VES; VES_PROGRAMS<br>PADS_PROGRAMS_PROGRAMS<br>PADS_PROGRAMS_PROGRAMS<br>PADS_PROGRAMS_PROGRAMS<br>PADS_PROGRAMS_PROGRAMS<br>PADS_PROGRAMS_PROGRAMS<br>PADS_PROGRAMS_PROGRAMS<br>PADS_PROGRAMS_PROGRAMS<br>PADS_PROGRAMS_PROGRAMS<br>PADS_PROGRAMS_PROGRAMS<br>PADS_PROGRAMS_PROGRAMS<br>PADS_PROGRAMS_PROGRAMS_PROGRAMS<br>PADS_PROGRAMS_PROGRAMS_PROGRAMS<br>PADS_PROGRAMS_PROGRAMS_PROGRAMS<br>PADS_PROGRAMS_PROGRAMS_PROGRAMS<br>PADS_PROGRAMS_PROGRAMS_PROGRAMS<br>PADS_PROGRAMS_PROGRAMS_PROGRAMS<br>PADS_PROGRAMS_PROGRAMS_PROGRAMS_PROGRAMS<br>PADS_PROGRAMS_PROGRAMS_PROG |     |
| 환경 받수(8) 오류 보고(8)<br>확인 취소 진유)                                                                                            | 31  | 세로 만들기(높) 편집() 삭제()<br>확인 취소                                                                                                    |     |

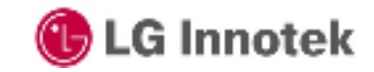

Internal Use Only

- $\checkmark$  Copy the Duck folder.
- ✓ Perform "Duck1.1.9.exe"

| Durk 1,1,8                                                                                                    |
|----------------------------------------------------------------------------------------------------|
| ed: way: Dat Vettrags Isagnar vettrag<br>BROADCOM: Resultieps Informer twensprent Calander                                                                                                    |
| [bod_11]_0_af//Ca122TFerc.prov/26_fast_prove_/or125_a1_put_for_jop.tet         [D209825]           [522] Dandeleth 117-20 editand new Channel O112412 rate CT0F 54 Artical Acta actives Phone at SXLa.                                                                                                    |
| 155: Societish H120 soblased none Classed OF 252 rate OFM 51 4423 4421 policier Pitter 51 32<br>Etc. Bandach (1-2) address none Channel OF 2440 miles Chan 54 with policies Pitting at 55<br>[55: Societish H120 soblased none Channel OFC 257 via DFD4 54 Address Address Pitting at 54<br>[55: Societish H120 soblased none Channel OFC 242 via DFD4 54 and all tight Hoting of 54<br>[55: Societish H120 address of none Channel OFC 242 via DFD4 54 and all tight Hoting of 54<br>[55: Societish H120 address of none Channel OFC 242 via DFD4 54 and all tight Hoting of 54<br>[55: Societish H120 address of none Channel OFC 242 via DFD4 54 and all tight Hoting of 54<br>[55: Societish H120 address of none Channel OFC 242 via DFD4 54 and all tight H120 address of none<br>[55: Societish H120 address of none Channel OFC 242 via DFD4 54 and all tight H120 address of none<br>[55: Societish H120 address of none Channel OFC 242 via DFD4 54 address of none<br>[55: Societish H120 address of none Channel OFC 242 via DFD4 54 address of none<br>[55: Societish H120 address of none Channel OFC 242 via DFD4 54 address of none<br>[55: Societish H120 address of none Channel OFC 242 via DFD4 55 address of none<br>[55: Societish H120 address of none Channel OFC 242 via DFD4 55 address of none<br>[55: Societish H120 address of none Channel OFC 255 via DFD4 55 address of none<br>[55: Societish H120 address of none Channel OFC 255 via DFD4 55 address of none<br>[55: Societish H120 address of none Channel OFC 255 via DFD4 55 address of none<br>[55: Societish H120 address of none Channel OFC 255 via DFD4 55 address of none<br>[55: Societish 120 address of none Channel OFC 255 via DFD4 55 address of none<br>[55: Societish 120 address of none Channel OFC 255 via DFD4 55 address of none<br>[55: Societish 120 address of none Channel OFC 255 via DFD4 55 address of none Channel OFC 255 via DFD4 55 address of none Channel OFC 255 via DFD4 55 address of none Channel OFC 255 via DFD4 55 address of none Channel OFC 255 via DFD4 55 address of none Channel OFC 255 via DFD4 55 address of none Channel OFC 255 via DFD4 55 add |
| New York State                                                                                                    |
| Adaptig: 1538 basegift: P 1519 main: 2009 redenuese histor 0<br>enditive control of control that a new that a new that a neet new that a new that a new that a new th                                                          |
| Same Some                                                                                                    |

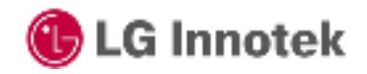

# 3. Duck Menu

| A Duck 1, 1, 9                                                                                                    |              |
|----------------------------------------------------------------------------------------------------|--------------|
| 5 BandWidth sideband Band Preq Antenna Rate type Data rate still<br>HT-20 × hone ¥ 26 band ¥ CHI 2412 ¥ Anto ¥ OPOM ¥ 6 ¥ SIS<br>nphy_AntSel Country Interferenc Select Dut<br>0x01 ¥ ALL 0 ¥ Dut_0 ¥<br>Trensmit<br>packet type 2 power ctrl mode power index power step A Start Transmit. Stop Tr<br>Plotting ¥ dose_kcop ¥ 60 4 ¥ £ Cart Transmit. Stop Tr<br>RX counters<br>rxdfmocest = 29 rxdedfes = 0 Reset Counters                                                                                                    | node<br>i0 💌 |
| Insert DUT Re-Program DUT Remove D Measuremet TxqRx                                                                                                    | л            |
| rxbadpitp 1835 rxorsglitch 94549 rxstrt 26069 rxdfimucastmbes 0<br>rxmfimucast 0 rxdfimucast 0 rxntsucast 0 rxdsucast 0<br>rxdsucast 0 rxdfimucast 29 rxmfimucast 284 rxdfimucast 304<br>rxmtsocast 0 rxdsocast 0 rxdfimucast 00 rxmfimucast 2556<br>rxofimucast 33 rxbeaconmbes 0 rxdfimucastobes 0 rxbeaconobes 345<br>rxrsptmout 2052272 bentxcand 0 rxf0ovf10 rxf1ovf10<br>rxf2ovf10 txsfovf10 pmgovf10 txcgprsfal 0 txcgprsuc 0<br>prs_timeout 0 rxprsqovf10 txcgprsfal 0 txcgprsuc 0<br>prs_timeout 0 rxprsqovf10 txcgprsfal 0 txcgprsuc 0<br>txchannej 0<br>rxtmbps 0 rx2mbps 0 rx5mbps 5 0<br>rx5mbps 0 rx8mbps 0 rx5mbps 5 0<br>rx5mbps 0 rx8mbps 0 rx5mbps 0<br>rx36mbps 0 rx8mbps 0 rx5mbps 0<br>rx36mbps 0 rx8mbps 0 rx5mbps 0<br>rx56mbps 0 rx8mbps 0 rx5mbps 0<br>txmpdu_sgl 0 txmpdu_stbc 0 rxmpdu_stbc 0<br>down<br>sup<br>sup output: 0 | 1            |
| Run Stop Ca                                                                                                    | noel         |

- 1. Packet type : ttcp, PktEng
  - → PktEng
- 2. Power ctrl mode : open\_loop, close\_loop

## $\rightarrow$ close\_loop

- 3. Power index
  - → 2 step =0.5dB, 4 step =1.0dB
  - ex) 60/4=15dB, 52/4=13dB
  - 2 step (0.5dB)
- 4. Power step
  - $\rightarrow$  2 or 4 step
- 5. Bandwidth
  - → HT20 : 802.11 a,b,g,n(HT20)
  - → HT40 : 802.11n(HT40)
- 6. Band
  - $\rightarrow$  2G Band
- 7. Freq.
  - → Test Frequency
- 8. Antenna
  - → Ant0, Ant1

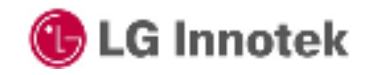

Internal

Use Only

## 3. Duck Menu

| 🗛 Duck 1, 1, 9                                                                                                    |                           |
|----------------------------------------------------------------------------------------------------|---------------------------|
| BandWidth sideband Band Preq Antenna Rate type<br>HT-20 V none V 2G band V CH1 2412 V Anto V OPDM V<br>nphy_AntSel Country Interferenc Select Dut<br>0x01 V AU. 0 V Dut_0 V<br>CTrement                                                                                                    | Deta rate stf mode        |
| packet type         power ctrl mode         power index         power step         x           Picting         Image: dose_loop         60         4         Image: dose_loop         2000                                                                                                    | t Transmit: Stop Transmit |
| RX counters<br>rxdfmocast = 29 rxdadfcs = 0<br>rxdfmmcast = 0                                                                                                    | Counters                  |
| Insert DUT Re-Program DUT                                                                                                    | Remove DUT                |
| rxbadpicp 1835 rxorsglitch 94549 rxstrt 26069 rxdfmucastmbes 0<br>rxmfmucastmbes 0 rxdfmucast 0 rartsucast 0 rxdsucast 0<br>rxmfmucast 0 rxdfmucast 29 rxmfmucast 264 rxdfmucast 304<br>rxtsocast 0 rxdfmucast 29 rxmfmucast 2556<br>rxefmmcast 33 rxbeacombes 0 irxdfmucastobes 0 rxbeacombes 345<br>rxefmmcast 33 rxbeacombes 0 irxdfmucastobes 0 rxbeacombes 345<br>rxeptmout 2362272 bentxcand 0 rxf0xvf10 rxf1xvf10<br>rxf2xvf10 txsfovf10 pmqxvf10 txgprsfal 0 txgprssuc 0<br>prs_timeout 0 rxxack 0 fmscore 0 bmack 0 txglitch_nack 0<br>bxburst 0 txphyenor 0<br>txchanrej 0<br>rx12mbps 0 rx3mbps 0 rx5mbps5 0<br>rx36mbps 0 rx48mbps 0 rx5mbps 0<br>rx36mbps 0 rx48mbps 0 rx5mbps 0<br>pktengraducast 0 pktengrxdmcast 0<br>txmpdu_sgl 0 rxmpdu_sgl 0 txmpdu_stbc 0 rxmpdu_stbc 0<br>down<br>sup | *                         |
| Run Stop                                                                                                    | Cancel                    |
|                                                                                                    |                           |

9. Rate type & 10. Datarate

(mode Datarate)

- → CCK : 11b ( 1, 2, 5.5, 11Mbps )
- → OFDM : 11g, 11a
- ( 6, 9, 12, 18, 24, 36, 48, 54Mbps )
- → MCS: 11n (MCS0, 1, 2, 3, 4, 5, 6, 7)

| Index | HT20 | HT40  |
|-------|------|-------|
| MCS0  | 6.5  | 13.5  |
| MCS1  | 13   | 27    |
| MCS2  | 19.5 | 40.5  |
| MCS3  | 26   | 54    |
| MCS4  | 39   | 81    |
| MCS5  | 52   | 108   |
| MCS6  | 58.5 | 121.5 |
| MCS7  | 65   | 135   |

### 11. Stf mode : SISO, CDD

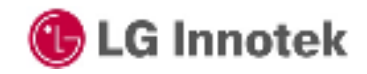

Copyright<sup>©</sup>. 2011. All Rights Reserved.

Internal

Use Only

## 4. Example

Internal Use Only

#### 11b, 2412MHz ,1Mbps ANT0 15dBm setting.

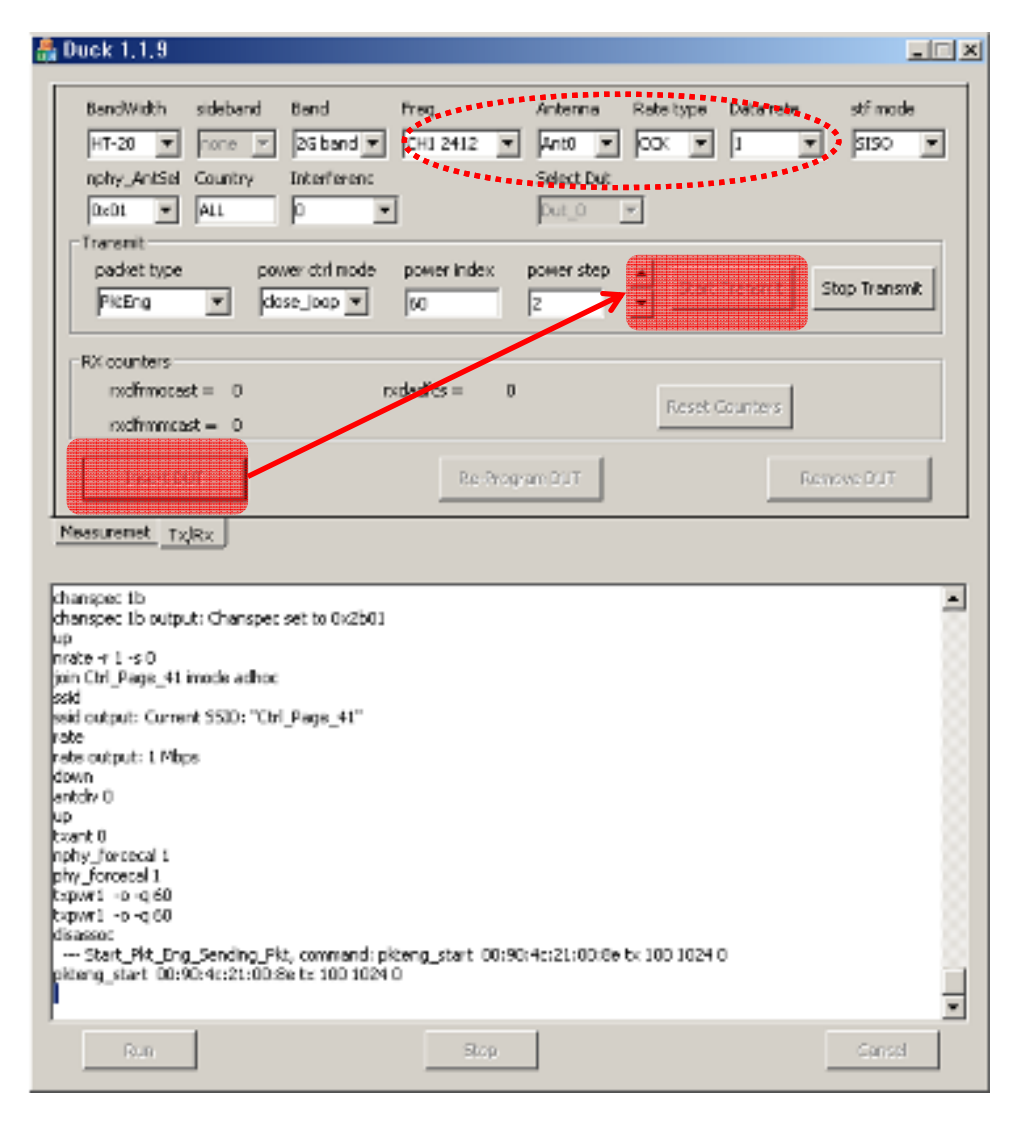

#### TX Test

Insert WiFi module WL Command "wl phy\_watchdog 0" Mode. ANT, Datarate

#### Insert DUT → Start Transmit

WL Command wl channel wl rate

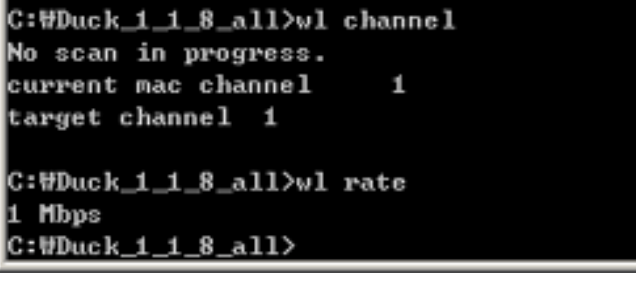

→ Check current Channel & Datarate

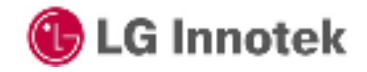

# 4. Example

Internal Use Only

## 11g, 2462MHz ,6Mbps ANT0 11dBm

| 🏭 Duck 1,1,9                                                                                                    |                |
|----------------------------------------------------------------------------------------------------|----------------|
| BendWidth     sideband     Band     Freq.     Antenna     Rate (3)28     Beinstyle     stif mo       HT-20     Inone     26 band     CH11 2462     Anto     CPDM     6     9     5190       nphy_AntSel     Country     Interference     Select Dut     Select Dut     Select Dut       0x01     ALL     0     V     Dut_0     V       Transmit     padiet type     power ctrl mode     power index     stifer step     A       PitEng     Idose_loop     H4     Z     V     Stop Transmit | 2 step (0.5dB) |
| RX counters<br>rxdfmmcast = 0 rxdadfos = 0<br>rxdfmmcast = 0<br>Reset Counters                                                                                                    |                |
| Neesuremet Tx/Rx                                                                                                    |                |
| kspwr1 - ο -q.60<br>kspwr1 - ο -q.60<br>dsassoc<br>Stat_PML_Eng_Sending_PM, command: pkteng_start_00:90:4c:21:00:8e to 100.1024.0<br>pkteng_start_00:90:4c:21:00:8e to 100.1024.0<br>kspwr1 - ο -q.58<br>kspwr1 - ο -q.56<br>kspwr1 - ο -q.54<br>kspwr1 - ο -q.54<br>kspwr1 - ο -q.50<br>kspwr1 - ο -q.50                                                                                                    |                |
| tapori - o-q 46<br>tapori - o-q 46<br>tapori - o-q 42<br>tapori - o-q 42<br>tapori - o-q 30<br>tapori - o-q 30<br>tapori - o-q 40<br>tapori - o-q 44                                                                                                    |                |
| Run Blop Gens                                                                                                    |                |

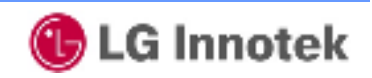

Copyright©. 2011. All Rights Reserved.

## 4. Example

Internal Use Only

#### 11n(2G), HT40, 2422MHz, MCS0 ANT0 15dBm

| 🍰 Duck 1,1,9                                                                                                    | × |
|----------------------------------------------------------------------------------------------------|---|
| BendWith     sideband     Bend     Freq.     Antenna     Rate typ8     Detectate     stf mode       HT-10     upper     25 band     CH5 2432     Anto     MCS     MCS     MCS     SISO       nphy_AntSel     Country     Interferenc     Select Dut     Select Dut       Dx01     ALL     D     Dut 0     C       Transmit     country index power index     power step     c                                                                                                    |   |
| PicEng         Control         Go         F         Start Trensmit         Stap Trensmit                                                                                                    |   |
| RX counters       rxdfmocast =     0       rxdfmmcast =     0   Reset Counters                                                                                                    |   |
| Insert BUT Re-Program DUT Remove DUT                                                                                                    |   |
| Measurement       Tx/Rx         chanspec Sbu       chanspec Sbu output: Chanspec set to Dx2e00         up       nrate mD = 0         pin Chi_Page_41 imode adhoc         ski         ski         ski         output: Current SSD: "Chi_Page_41"         rate output: 13.5 Mbps         down         antdr/ 0         up         trant 0         nphy_forecal 1         tays = i = 0.60         tays = i = 0.60         tays = i = 0.60         tays = i = 0.60         tays = i = 0.00         disasse:         Start_Pit_Eng_Sending_Fit, command: pitteng_start_00:90:40:21:00:0e tx 100:1024.0 |   |
| Run Stop Gentel                                                                                                    | - |

HT40 setting Sideband : upper, CH5 2432MHz Minus 10MHz 2422MHz is center frequency.

C:WDuck\_1\_1\_8\_all>wl channel No scan in progress. current mac channel 3 target channel 3

C:WDuck\_1\_1\_8\_all>wl rate 13.5 Mbps

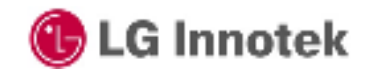

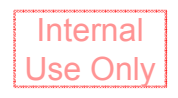

#### # Appendix

#### S/W

#### 1) Windows Utility

Execute the released windows utility installer.

(1) Run RaUI.exe

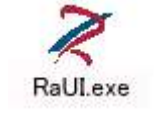

< Fig1.1 RaUI icon>

(2) RaUI can co-exist with WZC. When coexisting with WZC, RaUI only provides monitoring functions, such as surveying the link status, network status, static counters, advanced features status, WMM status and WPS status.

| Launch Config Utilities                         | Launch Config Utilities               |
|-------------------------------------------------|---------------------------------------|
| Use Zero Configuration as Configuration utility | Use RaConfig as Configuration utility |
| Exit                                            | Exit                                  |

< Fig1.2 Select WZC and RaUI>

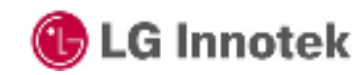

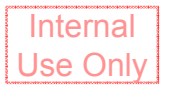

(3) When starting RaUI, the system will connect to the AP with best signal strength without setting a profile or matching a profile setting. It will issue a scan command to a wireless NIC. After two seconds, the AP list will be updated with the results of a BSS list scan.

| Ralink                                                               |                                                                                             | )(i) ? X                       | <b>7</b>                                                             | Site Si                         | urvey                          |              |                                        | ×  |
|----------------------------------------------------------------------|---------------------------------------------------------------------------------------------|--------------------------------|----------------------------------------------------------------------|---------------------------------|--------------------------------|--------------|----------------------------------------|----|
| SSID<br>Rate<br>Channel                                              | AP1<br>13.5 Mbps<br>→ IP Address<br>7 (2442 MHz)<br>→ Mask                                  | 192.168.2.101<br>255.255.255.0 | issue63<br>_catch_me_if_you<br>SoftAP-51<br>gg<br>Claude0<br>iverson | 1<br>1<br>1<br>1<br>1<br>1<br>1 | 090<br>090<br>090              |              | 70%<br>76%<br>76%<br>60%<br>55%<br>24% | •  |
| anti 📀                                                               | Link Information                                                                            | ×                              | pega2<br>dlink<br>001601D314B4_G                                     | 2 3 5 6                         | 09<br>09<br>09                 | ()<br>[      | 39%<br>100%<br>44%<br>50%              |    |
| Status<br>Extra Info<br>Authentication<br>Encryption<br>Network Type | AP1 <> 00-0E-2E-E1-98-2D<br>Link is Up [Tx Power:100%]<br>WPA2-P5K<br>AE5<br>Infrastructure |                                | Baron_Test<br>160<br>f-roaming2<br>RT305x_AP_BFu<br>Stitch           |                                 |                                | 19<br>19     | 99%<br>55%<br>50%<br>96%<br>100%       | ~  |
| Central Channel                                                      | 5                                                                                           |                                | AP Information<br>SSID issue63<br>MAC Address 00-22-80-80-           | A<br>3C-BF E                    | uthentication V<br>ncryption A | VPA2-I<br>ES | рак 🤇                                  | 2) |

< Fig1.3 RaUI section introduction>

©2011 LGIT. All rights reserved.

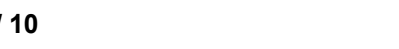

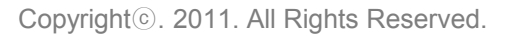

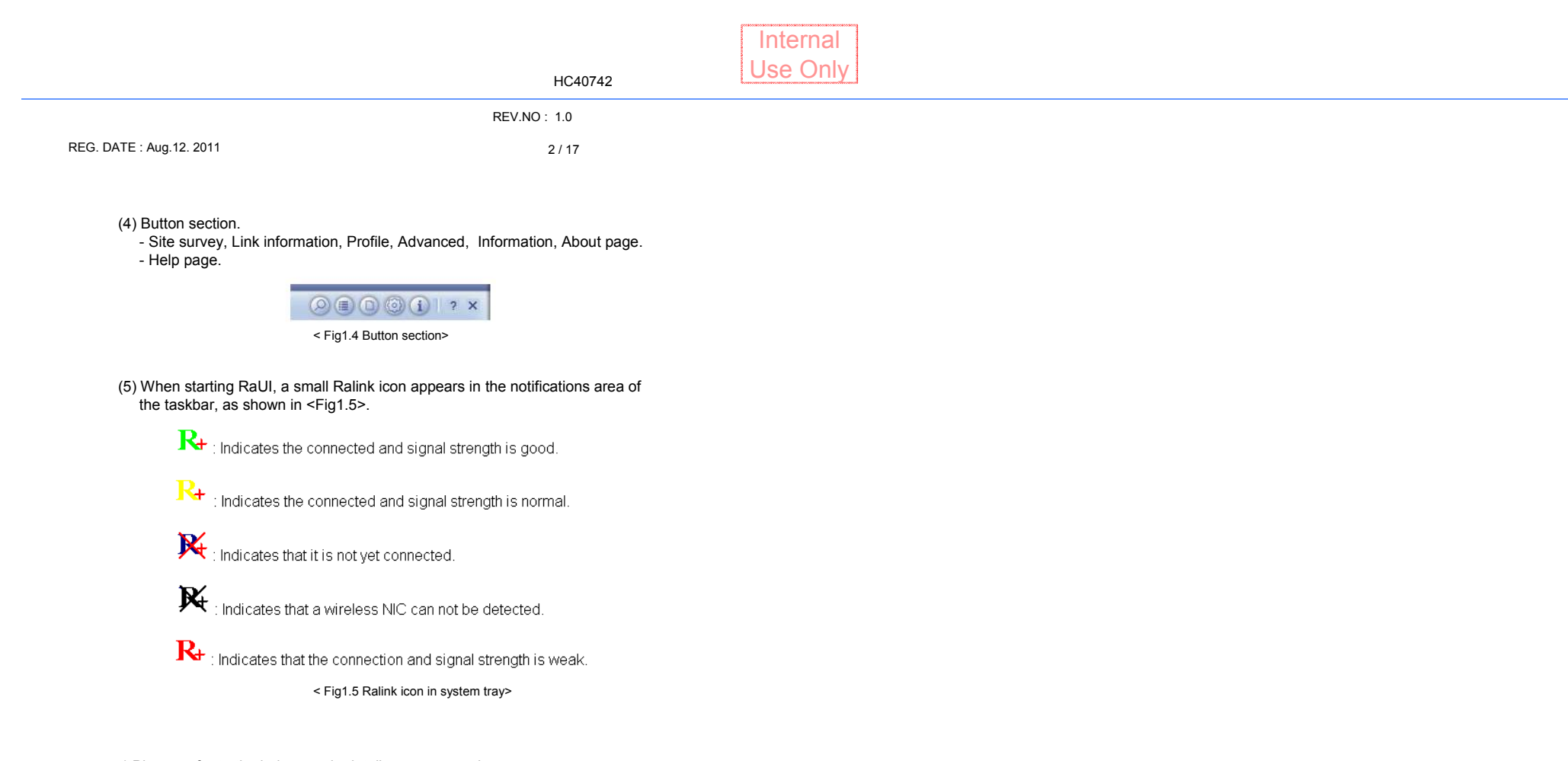

\* Please refer to the help page in detail usage manual.

2) Linux Device Driver Before compiling the driver, you should change make file or makefile.inc to meet your target platform.

\* Please refer to the release note in detail.

©2011 LGIT. All rights reserved.

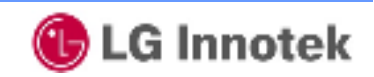

This equipment has been tested and found to comply with the limits for a Class B digital device,

pursuant to Part 15 of the FCC Rules. These limits aredesigned to

provide reasonable protection against harmful interference in aresidential installation. This equipment generates, uses and can radiate radiofrequency energy and,

if not installed and used in accordance with the instructions,

may cause harmful interference to radio communications. However,

there is no guarantee that interference will not occur in a particular installation.

If this equipment does cause harmful interference to radio or television reception,

which can be determined by turning the equipment off and on,

the user isencouraged to try to correct the interference by one or more of the following

- Reorient or relocate the receiving antenna.
- Increase the separation between the equipment and receiver
- Connect the equipment into an outlet on a circuit different from that to which the receiver is connected.
- Consult the dealer or an experienced radio/TV technician for help.

Caution: Any changes or modifications to this device not explicitly approved by manufacturer could void your authority to operate this equipment.

This device complies with part 15 of the FCC Rules.

Operation is subject to the following two conditions:

- (1) This device may notcause harmful interference, and
- (2) this device must accept any interference received,

including interference that may cause undesired operation.

This equipment complies with FCC radiation exposure limits set forth for an uncontrolled environment.

This equipment should be installed and operated with minimum 20 cm between the radiator and your body.

IC Warning This device complies with Industry Canada licence-exempt RSS standard(s). Operation is subject to the following two conditions:

(1) this device may not cause interference, and

(2) this device must accept any interference, including interference that may cause undesired operation of the device.

Le présent appareil est conforme aux CNR d'Industrie Canada applicables aux appareils radio

exempts de licence.L'exploitation est autorisée aux deux conditions suivantes :

- (1) l'appareil ne doit pas produire de brouillage, et
- (2) l'utilisateur de l'appareil doit accepter tout brouillage radioélectrique subi, même si le brouillage est susceptible d'en compromettre le fonctionnement.

Remark

■This radio can not be installed in host where co-located or operating in conjunction with any other antenna or transmitter.

■Wi-Fi label is written at the end of the LG Electronics Inc TV.

Wi-Fi module is used for LG Electronics Inc digital tv to use an Internet search.

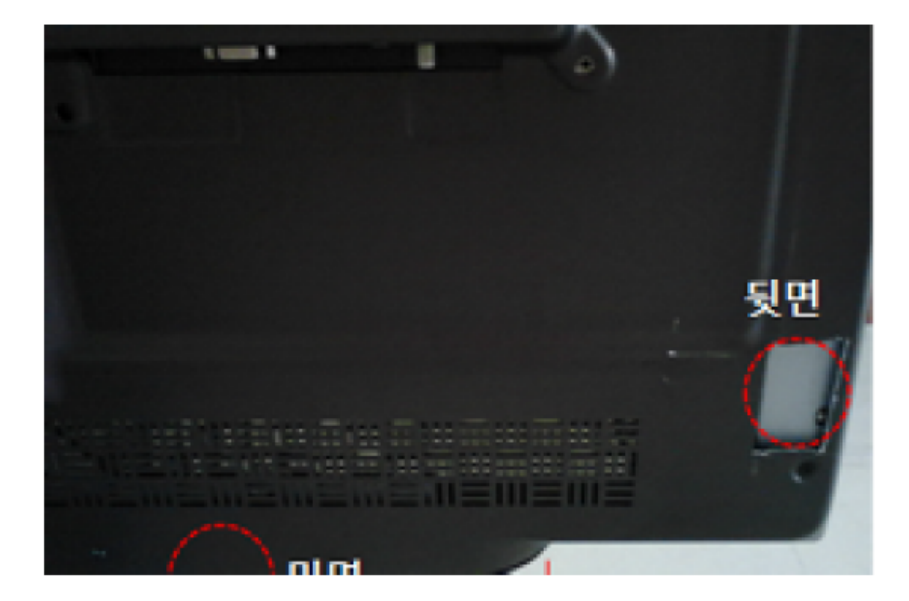

For label requirement when transmitter module is installed in a host, the host shall have an additional permanent label referring to the enclosed module "Contains Transmitter Module FCC ID: BEJTWFML302D IC:2703H-TWFML302D"

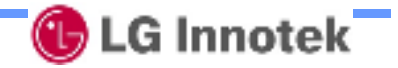